## Corporate Internet Banking FAQ's

#### Is it possible to cancel a transaction?

Yes, only if the transaction is a Future dated transaction

#### What are the Purpose codes I should use in Bulk payment file?

Purpose codes are mandatory for Domestic and international fund transfer and must be filled in the template with CAPITAL Letters, if code was written with small letter, file will be rejected

| Payment Type                   | Purpose code | Purpose code description |
|--------------------------------|--------------|--------------------------|
| Domestic Fund<br>Transfer      | SALARY       | Salaries                 |
|                                | SUPPLIER     | Supplier Payment         |
|                                | ОТН          | Others                   |
|                                | DUES         | Settlement of Dues       |
|                                | INVOICE      | Settlement of Invoice    |
|                                |              | Remittance to own        |
|                                | OWN ACC      | account                  |
|                                |              |                          |
|                                |              | Remittance to own        |
|                                | OWN ACC      | account                  |
| International Fund<br>transfer | ОТН          | Others                   |
|                                | SALARY       | Salaries                 |
|                                | LC           | LC                       |
|                                | LG           | LG                       |
|                                | CHEQUES      | Cheques payment          |
|                                | FREE PAY     | DC - Free of Payment     |
|                                | ADVANCE      | DC - Advance             |

#### Can I perform multi-currencies bulk payments in the same file?

No, performing multi-currencies bulk payment in the same file is not allowed

#### How to guarantee a successful file upload?

- Make sure that all details are correct and match the template exactly
- Make sure that you added the beneficiary's details correctly
- File will not be accepted from the system if it contains Arabic Characters or Special Characters
- Currency inside the file must be a Capital letter and contains same Currency for all transactions (Example: EGP only, USD only...)
- Same file can't be uploaded again with the same name, unless you changed the file name (save as option)
- Make sure that you added the beneficiary's Swift Code correctly

#### How to attach a document for bulk payment file?

- If the bulk payment file for beneficiaries outside QNBALAHLI, after uploading the Bulk file, status will be Ready for Document attach
- From Pending activities, select file upload then Document attach
- Select the file and double click then you can attach the document for each transaction inside the file

| How to | differentiate | between | <b>File St</b> | atus? |
|--------|---------------|---------|----------------|-------|
|--------|---------------|---------|----------------|-------|

| File Status                             | Description                                                                                                    |
|-----------------------------------------|----------------------------------------------------------------------------------------------------|
| Conversion failure                      | File was uploaded with a wrong structure, wrong file format, not matching the template                                                                                                    |
| Verification failure                    | File was uploaded with a correct structure but the details inside the file<br>is wrong (wrong account number, wrong swift code, wrong purpose<br>code, mandatory field was empty)                                    |
| Ready for Verification                  | File structure is correct and waiting verifier to accept it to be directed to authorizer                                                                                                    |
| Ready for Authorization                 | File needs authorization to be directed to the bank for processing                                                                                                    |
| Ready for Document<br>attach            | To attach supportive document related to Domestic Fund and international Fund transfers outside QNBAA                                                                                                    |
| Sent to Bank                            | File was authorized and has been sent to bank for processing                                                                                                    |
| Processed by Bank                       | File was Validated from bank side and deducted from Customer account                                                                                                    |
| Rejected by Bank                        | Bank has reject the transfer                                                                                                    |
| Rejected by Verifier                    | Verifier rejected the transfer from Pending activities queue                                                                                                    |
| Rejected by Approver                    | Authorizer has reject the transfer from Pending activities queue                                                                                                    |
| Rejected by Entitlement                 | Transfer has been rejected due to exceed Payment limit or number of file uploads (based on Limits for each user)                                                                                                    |
| Future dated                            | <ul> <li>File was authorized after bank Cut off time, the transaction will be processed next working</li> <li>Transaction date is forward date, transaction will be processed on the future selected date</li> </ul> |
| Pending for additional<br>Authorization | If the authorization needs combined signatures and one only has authorized the file                                                                                                    |

#### How to download the salary file or any bulk file?

After choosing the required payment type from template tab, press on view then download the file and to start filling it respecting the headers

| Charge Type | Description                                                   |
|-------------|---------------------------------------------------------------|
| BEN         | Transfer charge will be paid by Beneficiary                   |
| SHA         | Transfer charge will be shared between Debtor and beneficiary |
| OUR         | Transfer charge will be paid by Debtor                        |

#### What are the Charge types in the international fund transfer bulk file?

# In bulk file that include international fund transfer or bulk file in Swift format, status is always sent to Bank and not updated, Why?

You can check the status of each transaction inside the bulk file from file details, but file status will not be changed

#### How to differentiate between Payments status?

| Payment Status          | Description                                                                                           |
|-------------------------|----------------------------------------------------------------------------------------------------|
| Ready for Authorization | Transaction needs authorization to be directed to the bank for processing                             |
| Sent to Bank            | Transaction was authorized and has been sent to bank for processing                                   |
| In Process at Bank      | Bank received the request and it is under processing                                                  |
| Processed by Bank       | Transfer was Validated from bank side and deducted from Customer account                              |
| Rejected by Bank        | Bank has reject the transfer                                                                          |
| Rejected by Approver    | Authorizer has reject the transfer from Pending activities queue                                      |
| Rejected by Entitlement | Transfer has been rejected due to exceed Payment limit                                                |
| Future dated            | Transaction was authorized after bank Cut off time or user request the transaction in a future date   |
| Draft                   | Transaction was saved as a draft for further action                                                   |
| Ready for batch         | Transaction is ready to be added to one batch so authorizer can approve all transactions as one Batch |

### Standing order Status

| Standing<br>Instructions<br>Status | Description                                                                                                    |
|------------------------------------|----------------------------------------------------------------------------------------------------|
| Active                             | Standing order still in processing, user has to access the SI to check the completed transactions but pending transactions will not appear |
| Expired                            | Standing order was processed and inside it you will find the completed/rejected transactions                                               |
| Canceled                           | User created SI and it was canceled and authorizer has approved the cancellation action                                                    |